| Blink   Arduino 1.0.5<br>File Edit Sketch Tools Help                                                                                                    |                                                                                                    |
|----------------------------------------------------------------------------------------------------|----------------------------------------------------------------------------------------------------|
| <pre>// Fin 13 has an LED connected on most Arduino boards. // give it a name: int led = 13; // the setum routine runs.</pre>                                                                                                    | ARDUINO                                                                                                    |
| <pre>void setup() {     // initialize the digital pin as an output.     pinMode(led, OUTPUT); }</pre>                                                                                                    | a 22 1 2 2 and a lange of a lange of a lange |
| <pre>// the loop routine runs over and over again forever:<br/>void loop() {<br/>digitalVrite(led, HIGH); // turn the LED on (HIGH is the voltage 1<br/>delay(1000); // wait for a second<br/>digitalVrite(led, LOW); // turn the LED off by making the vol<br/>delay(1000); // wait for a second</pre> | and a sub-                                                                                                    |
| Done compiling     Done compiling     Done compiling     Done compiling     Done compiling     Done compiling     Done compiling                                                                                                    | A REAL PROPERTY OF A REAL PROPERTY OF A REAL PROPER |
| Binary sketch size: 1,084 bytes (of a 30,720 b) and Arduino Nano ex Atmessize on Arduino Nano ex Atmessize on                                                                                                    |                                                                                                    |

### Bevezetés a mikrovezérlők programozásába: Kommunikáció

Ajánlott irodalom

- Aduino LLC.: <u>Arduino Language Reference</u>
- ATMEL: <u>ATmega328p mikrovezérlő adatlapja</u>
- Brian W. Kernighan, Dennis Ritchie: <u>A C programozási nyelv</u>
- Cseh Róbert: Arduino programozási kézikönyv
- Ruzsinszki Gábor: Mikrovezérlős rendszerfejlesztés C/C++ nyelven I. PIC mikrovezérlők
- Ruzsinszki Gábor: Mikrovezérlős rendszerfejlesztés C/C++ nyelven II. Arduino

# Lab 15 projektek

- ASCIITable az ASCII karaktertábla kiíratása
- ReadASCIIString RGB LED vezérlése számítógépről, soros kommunikációval
- Adafruit\_webclient webkliens próba: letölt egy weblapot a megadott helyről

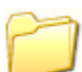

Ledblink – LED villogtatás az ESP8266EX mikrovezérlő segítségével.

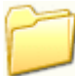

ThingSpeak\_DHT22 – IOT kliens, DHT22 szenzorral, a ThingSpeak szerverhez

## A soros port kezelése

A mikrovezérlő soros porti kommunikációjának kezelése a **Serial** osztálykönyvtár használatával történhet. Ennek segítségével kommunikálhat a mikrovezérlő a számítógéppel, vagy más külső eszközzel. Ha a számítógéppel kommunikálunk, akkor az **Arduino** (vagy az **Energia**) fejlesztői környezet beépített monitorablakát használhatjuk az ellenoldali kommunikációra. Fontos, hogy ugyanarra a sebességre állítsuk be, mint amit a programunkban a **Serial.begin()** metódus hívásánál megadtunk.

### Az általunk leggyakrabban használt függvények:

begin() – A soros port inicializálása, sebesség megadása pl: Serial.begin(9600); available() – A soros portra beérkezett, még kiolvasatlan karakterek számát adja meg read() – A soron következőt veszi elő a beérkezett karakterek tárolójából (-1, ha nincs ilyen)

parseInt() – Egy egész szám beolvasása (a bevezető nem szám/előjel karaktereket átlépi)
print() - Adatok kiíratása olvasható formában (a számokat karaktersorozattá alakítja)
println() – ugyanaz, mint a print(), csak egy sorvége jelzést hozzáfűz a kiíratás végén
write() – egy karakter kiírása. Példa: Serial.write(65); egy "A" betűt ír ki.

Megjegyzés: A többi függvény leírása itt található: Arduino Reference - Serial

Serial.print() részletesebben

A számokat karaktersorozattá alakítja, a karaktereket és karakterfüzéreket változatlanul hagyja. Például:

Serial.print(78) ===> 78 (alapértelmezett: DEC)
Serial.print(1.23456) ===> 1.23 (alapértelmezett: 2 tizedes)
Serial.print('N') ===> N
Serial.print("Hello world.") ===> Hello world

Egész számok kiíratásánál opcionálisan a kiíratási számrendszer is megadható:

| <pre>Serial.print(78,BIN)</pre> | ===> <b>1001110</b>       |   |
|---------------------------------|---------------------------|---|
| <pre>Serial.print(78,OCT)</pre> | ===> 116 (64 + 8 + 6 = 78 |   |
| <pre>Serial.print(78,DEC)</pre> | ===> 78                   |   |
| <pre>Serial.print(78,HEX)</pre> | ==> 4E (0100 1110 = 0x4E) | ) |

Lebegőpontos számok (float) kiíratásánál opcionálisan a kiírandó tizedesjegyek száma is megadható:

```
Serial.print(1.23456,0) ===> 1
Serial.print(1.23456,2) ===> 1.23
Serial.print(1.23456,4) ===> 1.2346 (utolsó jegy kerekítve...)
```

## ASCIITable.ino

A kiíratást gyakoroljuk. Beépített gyári demo: File/Examples/04. Communication/ASCIITable void setup() { Serial.begin(9600); Serial.println("ASCII Table ~ Character Map"); } int thisByte = 33; //Az első nyomtatható karakter ('!') void loop() { Serial.write(thisByte); //A karakter kiírása Serial.print(", dec: "); //Karakterkód decimálisan Serial.print(thisByte, DEC); //Karakterkód hexadecimálisan Serial.print(", hex: "); Serial.print(thisByte, HEX); //Karakterkód oktálisan Serial.print(", oct: "); Serial.print(thisByte, OCT); //Karakterkód binárisan Serial.print(", bin: "); Serial.println(thisByte, BIN); if(thisByte == 126){ // Az utolső nyomtatható karakter ('~') while(true) { continue; //Végtelen ciklusban RESET-re vár... } } thisByte++; }

## RGB LED vezérlése

Vezéreljük egy RGB LED színbeállítását a PC-n beírt számhármassal! Megjegyzés: A kapcsolás közös katódú RGB LED-et feltételez!

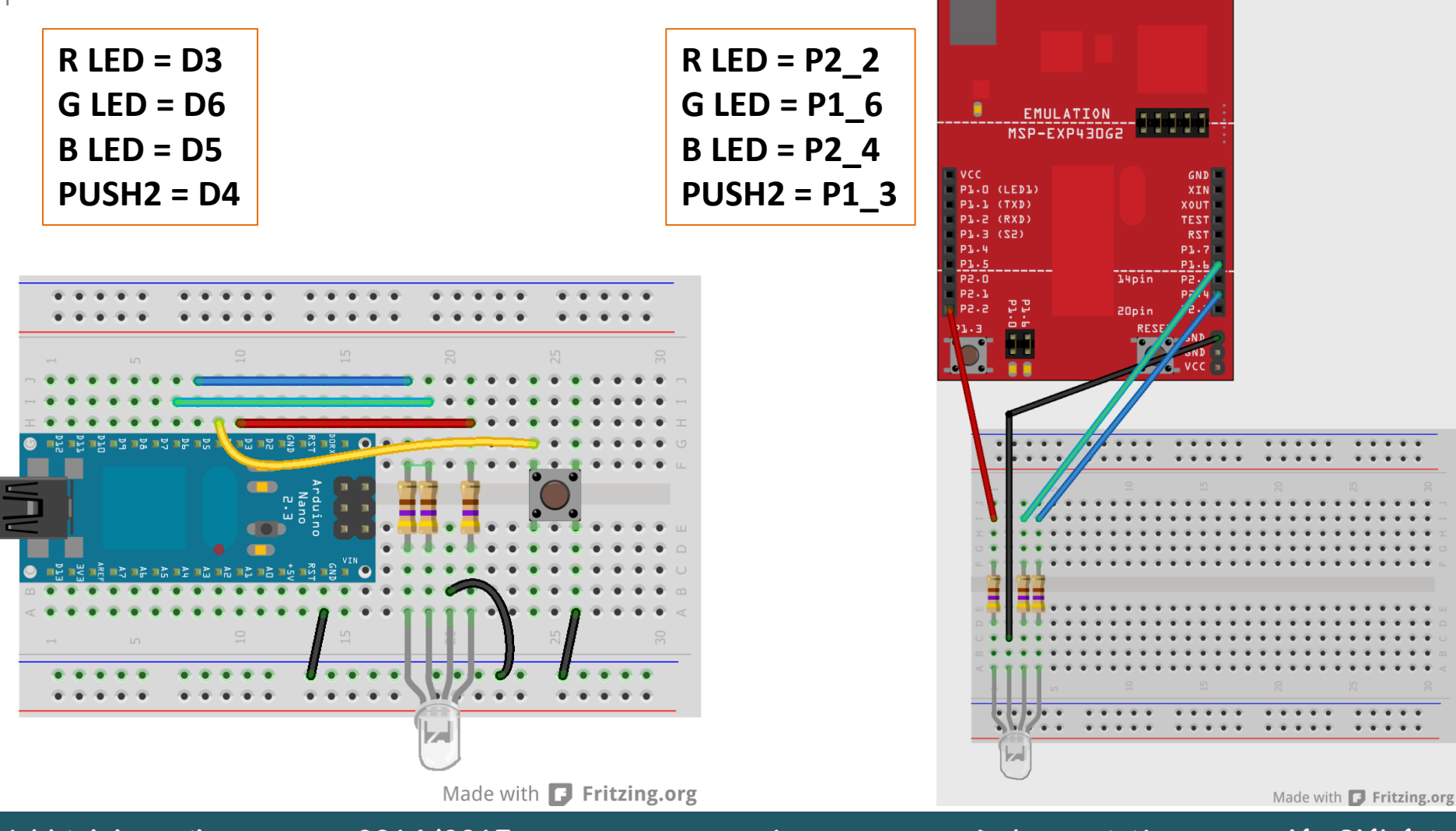

## RGB LED vezérlése

A terminálablakban beírt három számmal vezéreljük az RGB színkomponenseket. Ehhez értelmeznünk kell a befutó karaktererek sorozatát (fel kell ismerni a többjegyű számokat). Erre a parseInt() függvényt fogjuk használni.

### ReadASCIIString.ino

```
const int redPin = 3 //P2_2;
const int greenPin = 6 //P1_6;
const int bluePin = 5 //P2_4;
```

```
Hardverfüggő rész
```

}

```
void setup() {
   Serial.begin(9600);
   pinMode(redPin, OUTPUT);
   pinMode(greenPin, OUTPUT);
   pinMode(bluePin, OUTPUT);
```

```
void loop() {
  while (Serial.available() > 0) {
    int red = Serial.parseInt();
    int green = Serial.parseInt();
                                       Adatbevitel
    int blue = Serial.parseInt();
    if (Serial.read() == '\n') {
      red = constrain(red, 0, 255);
      green = constrain(green, 0, 255); Korlátozás
      blue = constrain(blue, 0, 255);
      analogWrite(redPin, red);
      analogWrite(greenPin, green);
                                       Vezérlés
      analogWrite(bluePin, blue);
      Serial.print(red, HEX);
      Serial.print(green, HEX);
                                       Kiírás
      Serial.println(blue, HEX);
```

## ESP8266 WiFi modul

Az **ESP-01** modul egyszerű megoldást kínál WiFi kapcsolatok létesítésére. A mikrokontroller irányába soros kommunikációval kapcsolódik (TTL, soros). A könnyű kezelhetőséget a firmware által értelmezett egyszerű AT parancsok biztosítják.

- Tápfeszültség, I/O jelszint: 3.3V,
- Áramfelvétel: min. 300mA.
- CPU: Tensilica Xtensa LX3 32 bit 80 MHz
- SOC: Expressif ESP8266EX
- Frekvencia: 2.4 GHz sáv (802.11 b/g/n),
- Antenna: integrált,
- Adatsebesség: 9600 115200/8/n/1 (konfigurálható),
- Biztonság: WiFi (OPEN / WEP / WPA\_PSK / WPA2\_PSK / WPA2\_PSK)
- Működési mód: Kliens / Access Point / mindkettő
- Kommunikáció: TCP és UDP
- SSL támogatás: nincs
- Egyidejű kapcsolatok száma: max. 5

**Egyéb lehetőségek:** A mikrovezérlőbe saját program is tölthető, így az AT parancsokkal történő vezérlés helyett alkalmazásprocesszorként is programozható. Elterjedt megoldások:

- **1. Lua interpreter** betöltése és a modul Lua nyelvű programozása (NodeMCU)
- 2. Arduino 1.6 környezet kibővítése ESP8266 támogatással, így közvetlenül is programozható.

8

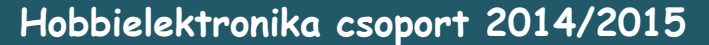

Link: Az AT parancsok leírása

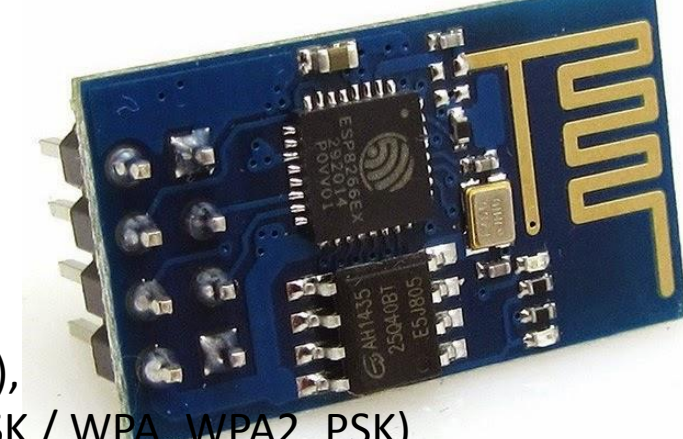

A kivezetések szerepe

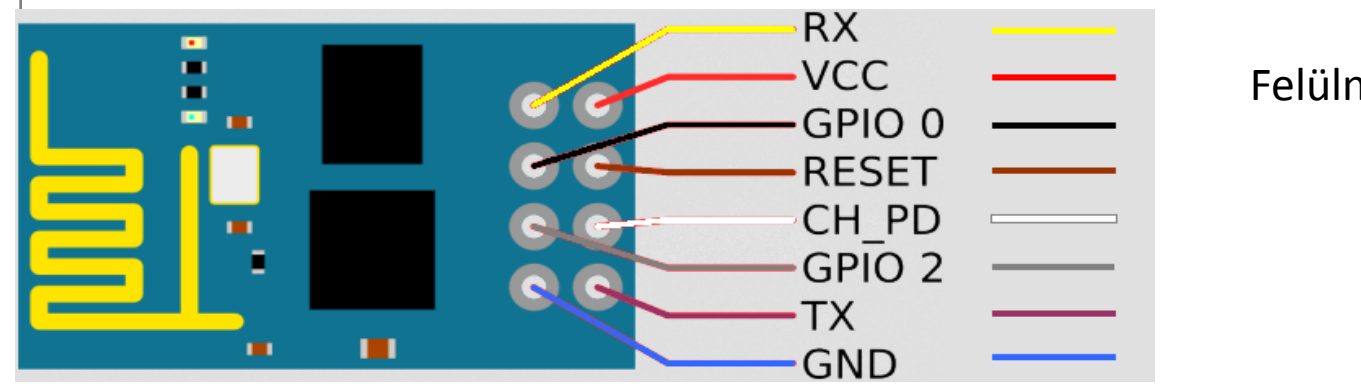

| _  | <br> | . •         | •    |
|----|------|-------------|------|
| Fe | Ine7 | <b>P</b> TI | raiz |
|    |      | CU          | TUJZ |

| Kivezetés | Funkció                                      |
|-----------|----------------------------------------------|
| GND       | A tápegység közös pontja                     |
| ТХ        | UART (TTL) kimenet                           |
| GPIO 2    | szabadon felhasználható I/O kivezetés        |
| CH_PD     | A modul működéséhez magas szintre kell húzni |
| GPIO 0    | Ha induláskor LOW, akkor a bootloader indul  |
| RESET     | Lehúzásra újraindítja a mikrovezérlőt        |
| RX        | UART (TTL) bemenet                           |
| VCC       | Tápfeszültség (3,3 V)                        |

Teszt kapcsolás

A modult egy 3,3 V kompatibilis **USB-TTL átalakítóval** kapcsolhatjuk össze a PCvel. Sajnos, a konverter nem biztosítja az **ESP-01** áramigényét, ezért az USB busz 5 V-os tápellátásából (ami 0,5 A terhelhetőségű) kell előállítani a 3,3 V-os tápfeszültséget.

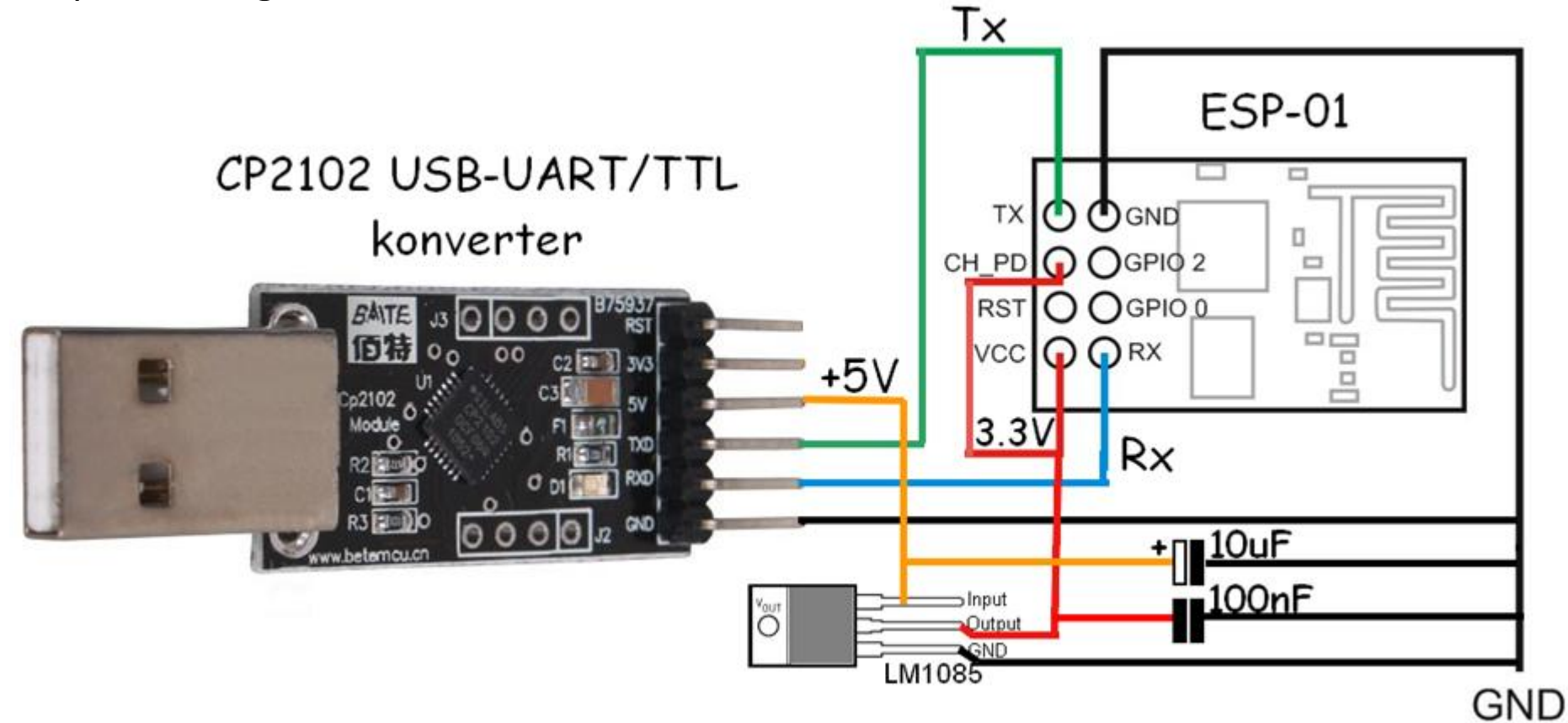

Teszt kapcsolás

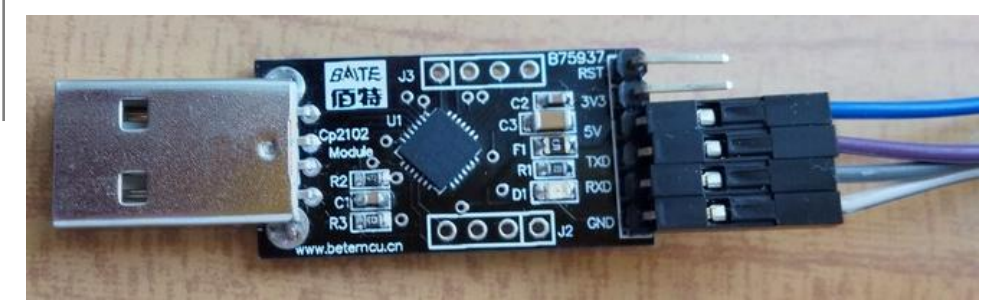

### CP2102 USB-TTL átalakító

# A huzalozás felülnézetben 2x4 kivezetéses meghajlított lábú csatlakozó A kész kapcsolás (DHT22-höz előkészítve)

### I. Az AT parancsok használata

| S COM5                                                                                                    |             | ▲ COM5                                                               |
|----------------------------------------------------------------------------------------------------|-------------|----------------------------------------------------------------------|
|                                                                                                    | Send        | Send                                                                 |
| [Vendor:www.ai-thinker.com Version:0.9.2.4]                                                                                                    | *           | AT+CIOBAUD?<br>+CIOBAUD: 9600 Adatátviteli sebesség lekérdezése ^    |
| ready<br>AT+GMR firmware verzió lekérdezése<br>0018000902-AI03                                                                                                    |             | ok<br>AT+CSYSWDTENABLE Watchdog engedélyezés                         |
| ok<br><u>AT+CWMODE</u> ? üzemmód lekérdezése                                                                                                    |             | AT+CIPMUX=1 Multiplex üzemmód engedélyezés                           |
| +CWMODE:1 (1: STA, 2: AP, 3: STA + AP)                                                                                                    |             | ok<br>AT+CIPSERVER=1,25 Telnet szerver indítása                      |
| AT+CWLAP         Elérhető hálózatok listája           +CWLAP: (3, "szabina", -68, "34:00:a3:7a:d7:28", 1)           +CWLAP: (4, "PC", -93, "f4:ec:38:ca:15:00", 1)                     |             | <sup>oĸ</sup><br>Link <b>←−−−−kapcsolódás</b>                        |
| +CWLAP: (1, "CSP-LINK", -55, "00:27:19:d0:c4:c4", 5)<br>+CWLAP: (4, "UPC1663941", -87, "64:7c:34:52:48:7d", 6)<br>+CWLAP: (3, "krizma", -80, "00:22:b0:a5:2f:ce", 6)                   |             | +IPD,0,1:H                                                           |
| +CWLAP: (1, "Csilla", -78, "54:e6:fc:dd:f8:16", 6)<br>+CWLAP: (4, "ZsNet", -90, "f8:d1:11:46:4b:cc", 6)<br>+CWLAP: (0, "UPC Wi-Free" -87, "06:7c:34:52:48:7d", 6)                      |             | +IPD,0,1:e<br>OK                                                     |
| +CWLAP: (3, "apuci76", -81, "f4:ec:38:d8:f3:08", 9)<br>+CWLAP: (4, "TP-LINK_DOD8C8", -55, "00:27:19:d0:d8:c8", 11)<br>+CWLAP: (4, "Kiss Pista mint Kisgazda", -84, "c0:4a:00:4e:63:80" | ≡,11)       | +IPD, 0, 1:1 vett karakterek                                         |
| ok<br>AT+CWJAP="CSP-LINK", "Csatlakozás hálózathoz                                                                                                    |             | +IPD,0,1:1<br>OK                                                     |
| ok (SSID, passwd)                                                                                                    |             | +IPD,0,1:0 V                                                         |
| 192.168.1.199 IP szám lekérdezése                                                                                                    |             | AT+CIPSTATUS Állapot lekérdezése                                     |
| ok                                                                                                    | -           | +CIPSTATUS:0, "TCP", "192.168.1.100", 52675, 1<br>OK kliens TP száma |
| Autoscroll                                                                                                    | 9600 baud 🗸 | ✓ Autoscroll     Both NL & CR →     9600 baud →                      |

Hobbielektronika csoport 2014/2015

Debreceni Megtestesülés Plébánia

## Windows Telnet kliens indítása

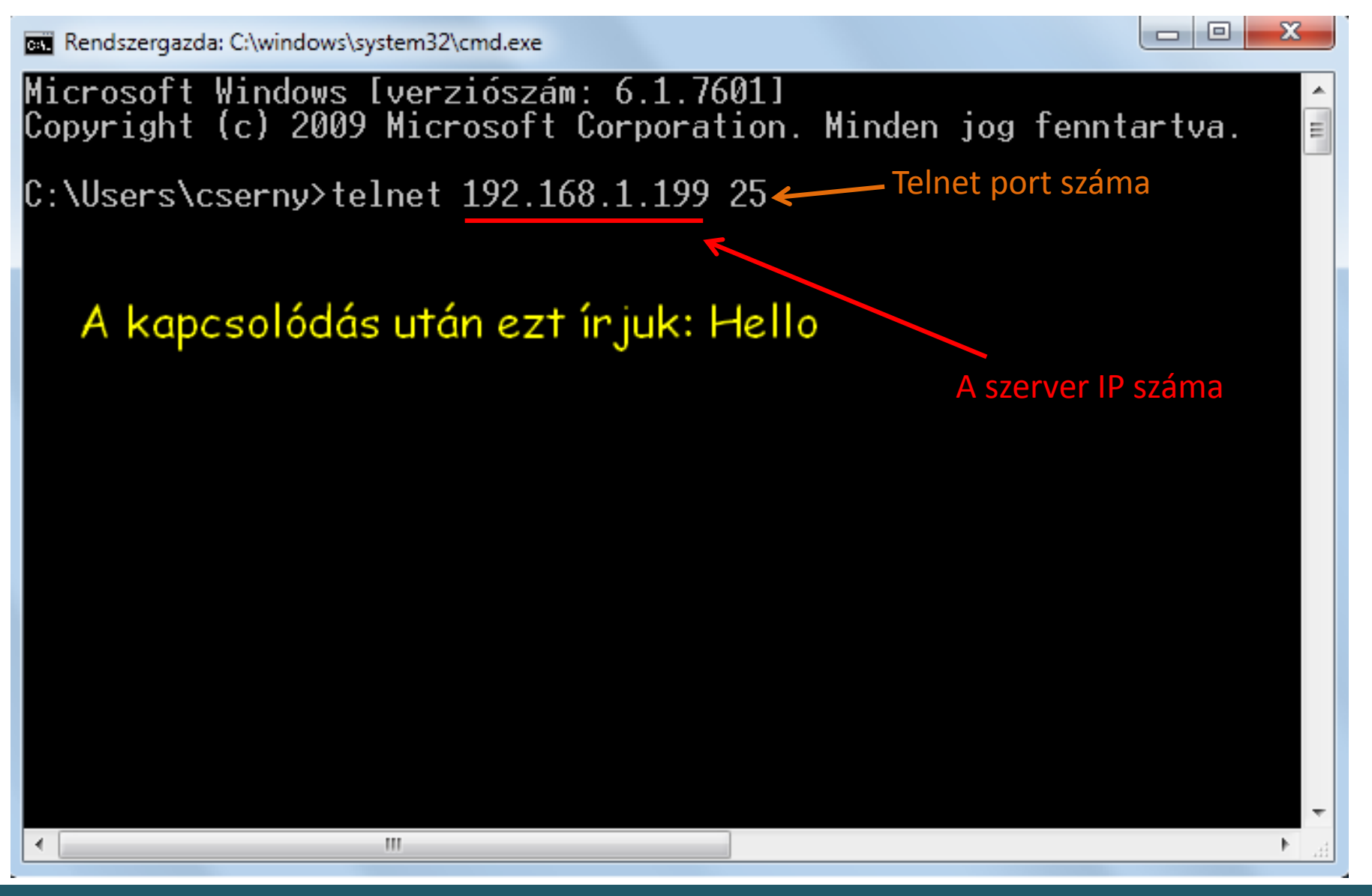

## 11. Vezérlés Arduino-val

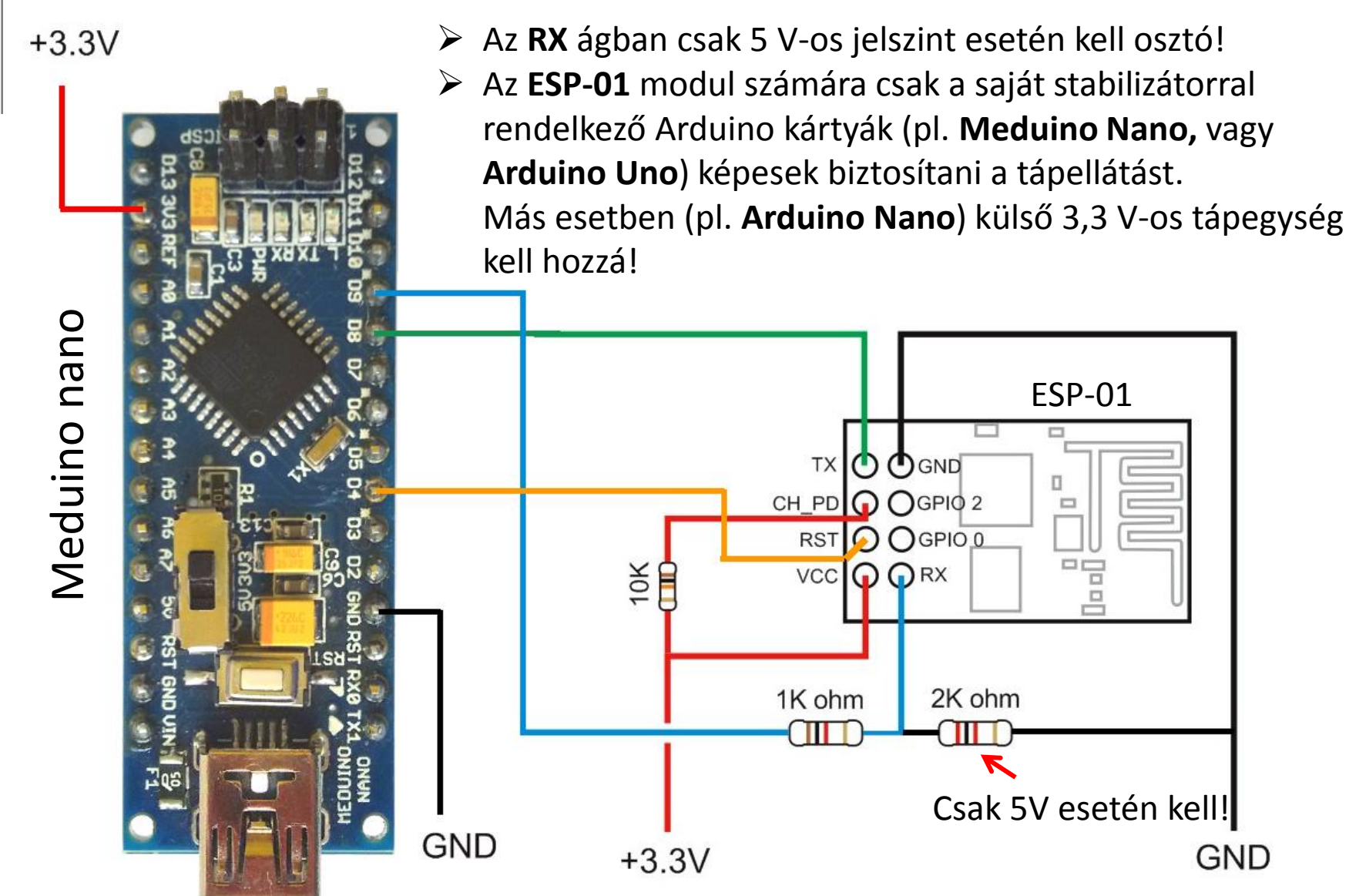

Hobbielektronika csoport 2014/2015

Debreceni Megtestesülés Plébánia

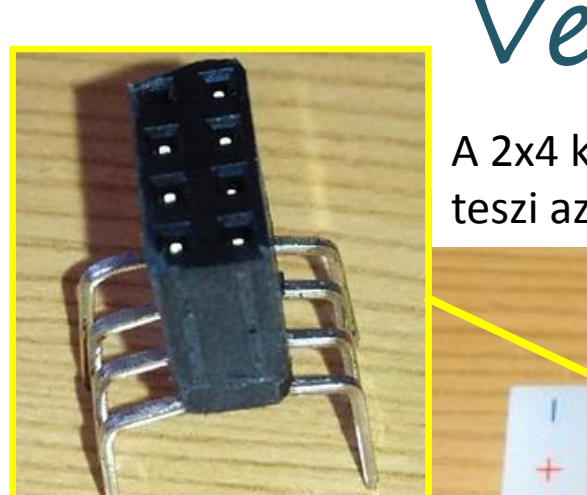

## Vezérlés Arduino-val

A 2x4 kivezetéses meghajlított lábú csatlakozó breadboard-képessé teszi az ESP-01 modult...

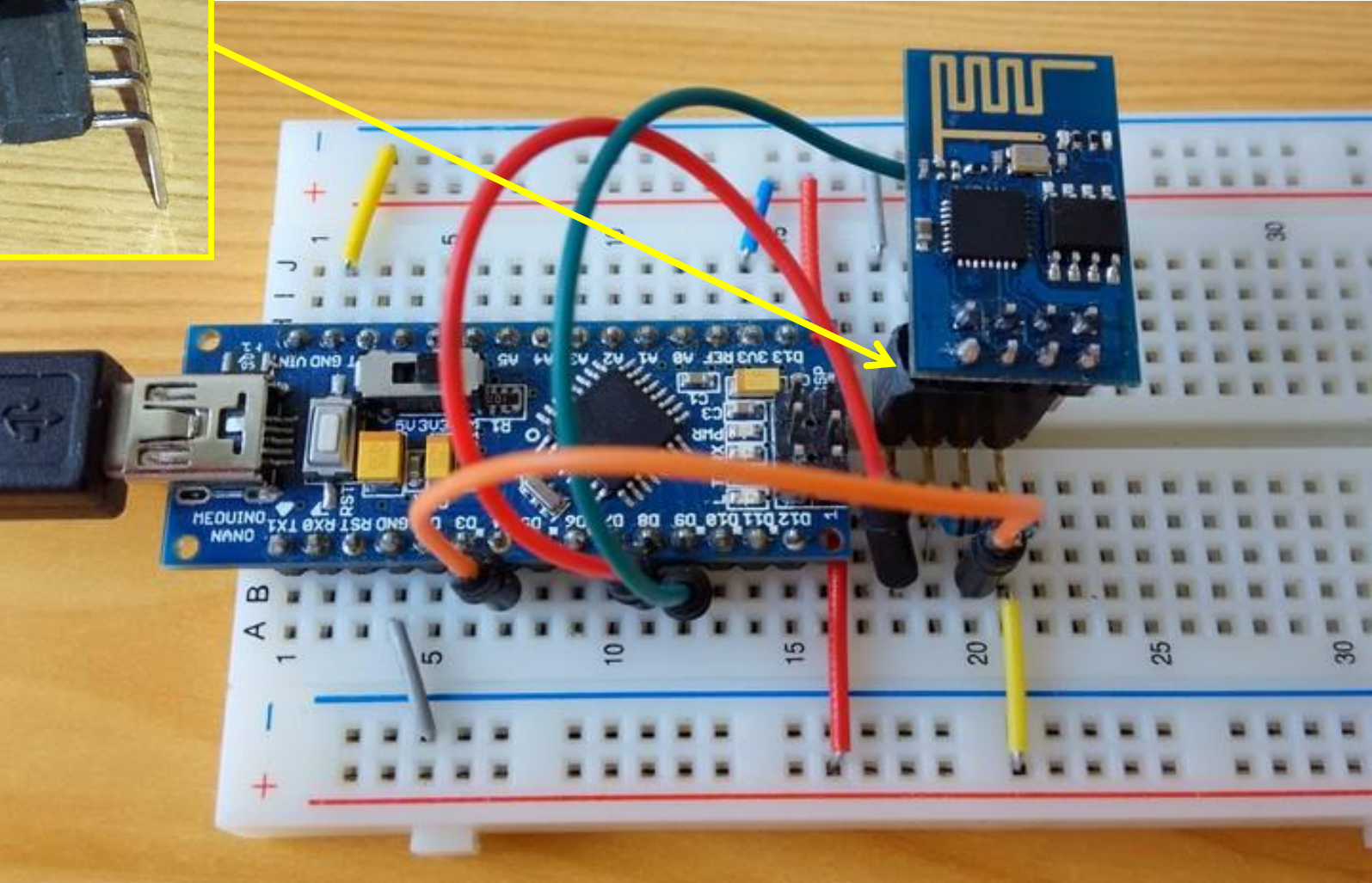

## Adafruit\_webclient.ino

Az alábbi program megpróbál a <u>www.adafruit.com</u> webszerveréhez kapcsolódni és letölteni a /testwifi/index.html oldalt. A mintaprogam az Adafruit\_ESP8266.h programkönyvtárat használja (Link: <u>github.com/adafruit/Adafruit\_ESP8266</u>). Ez a program csak **Arduino környezetben** fordul le!

1. rész: Beállítási paraméterek megadása

```
#include <Adafruit ESP8266.h>
  #include <SoftwareSerial.h>
                                           //connect to ESP-01 TX pin
  #define ESP RX
                   8
  #define ESP TX
                                           //connect to ESP-01 RX pin
                   9
  #define ESP RST 4
                                           //connect to ESP-01 RST pin
  SoftwareSerial softser(ESP RX, ESP TX);
  // Must declare output stream before Adafruit ESP8266 constructor; can be
  // a SoftwareSerial stream, or Serial/Serial1/etc. for UART.
  Adafruit ESP8266 wifi(&softser, &Serial, ESP RST);
  // Must call begin() on the stream(s) before using Adafruit ESP8266 object.
                                           // Your network name here
  #define ESP SSID "SSID"
  #define ESP PASS "password"
                                           // Your network password here
  #define HOST "www.adafruit.com"
                                           // Host to contact
  #define PAGE "/testwifi/index.html" // Web page to request
  #define PORT
                 80
                                           // 80 = HTTP default port
  #define LED PIN 13
                                         Otthoni WiFi hálózat
                                         belépési adatai (név, jelszó)
Hobbielektronika csoport 2014/2015
                                             16
                                                         Debreceni Megtestesülés Plébánia
```

#### 2. rész: a WiFi modul újraindításának és a firmware verziójának ellenőrzése

```
void setup() {
  char buffer[50];
  pinMode(LED PIN, OUTPUT);
  for(uint8 t i=0; i<3; i++) {</pre>
    digitalWrite(13, HIGH); delay(50);
    digitalWrite(13, LOW); delay(100);
  }
  wifi.setBootMarker(F("Version:0.9.2.4]\r\n\r\nready"));
  softser.begin(9600); // Soft serial connection to ESP8266
  Serial.begin(115200); UART serial debug
  if(!wifi.hardReset()) {
    Serial.println(F("no response from module."));
    for(;;);
  }
  if(!wifi.softReset()) {
    Serial.println(F("no response from module."));
    for(;;);
  }
  wifi.println(F("AT+GMR"));
  if(wifi.readLine(buffer, sizeof(buffer))) {
    Serial.println(buffer);
    wifi.find(); // Discard the 'OK' that follows
  } else {
    Serial.println(F("error"));
  }
```

### 3. rész: Kapcsolódás a hálózatra és a kért oldal letöltése

```
if(wifi.connectToAP(F(ESP SSID), F(ESP PASS))) {
                                                      Kapcsolódás a WiFi-re
 wifi.println(F("AT+CIFSR"));
  if(wifi.readLine(buffer, sizeof(buffer))) {
                                                      IP szám lekérdezése
    Serial.println(buffer);
   wifi.find(); // Discard the 'OK' that follows
    if(wifi.connectTCP(F(HOST), PORT)) {
                                                      Kapcsolódás a szerverhez-
      Serial.print(F("OK\nRequesting page..."));
                                                      Weblap lekérése
      if(wifi.requestURL(F(PAGE))) {
        Serial.println("OK\nSearching for string...");
        if(wifi.find(F("working"), true)) {
                                                      Megtalálta,
          Serial.println(F("found!"));
        } else {
                                                      Vagy nem?
          Serial.println(F("not found."));
        }
      } else { // URL request failed
        Serial.println(F("error"));
      }
      wifi.closeTCP();
                                                      Szerverkapcsolat bontása-
    } else { // TCP connect failed
      Serial.println(F("D'oh!"));
  } else { // IP addr check failed
    Serial.println(F("error"));
                                                      WiFi kapcsolat bontása
 wifi.closeAP();
} else { // WiFi connection failed
  Serial.println(F("FAIL"));
                                } }
```

Adafruit ESP8266 Demo Hard reset... [Vendor:www.ai-thinker.com Version:0.9.2.4] ready' OK. Soft reset...--> AT+RST <--- ' AT+RST OK Checking firmware version...-> AT+GMR <--- '0018000902-AI03' 0018000902-AI03

### OK

```
Connecting to WiFi...--> AT+CWMODE=1
<--- 'no change'</pre>
---> AT+CWJAP="CSP-LINK", "xxxxx"
<--- '
OK
.
---> AT+CIPMUX=0
<--- '
OK
.
OK
Checking IP addr...-> AT+CIFSR
<--- '192.168.1.199'
192.168.1.199
OK
I.
```

Connecting to host...->> AT+CIPSTART="TCP", "www.adafruit.com",80 <--- ' OK Linked' OK Requesting page...-> AT+CIPSEND=61 <--- '> ' ---> GET /testwifi/index.html HTTP/1.1 Host: www.adafruit.com <--- 'SEND OK,</pre> Searching for string... +IPD,' 536:HTTP/1.1 200 OK Date: Tue, 28 Apr 2015 15:14:31 GMT Server: Apache Access-Control-Allow-Headers: Origin... Content-Length: 74 Content-Type: text/html This is a test of the CC3000 module! If you can read this, its working' found! ---> AT+CIPCLOSE

```
If you can read this, its working'
found!
---> AT+CIPCLOSE
<---- ' :)
OK
OK
Unlink
'
---> AT+CWQAP
<----,
OK'</pre>
```

### III. Arduino – ESP8266 támogatással

Egy **ESP8266** támogatással bővített **Arduino 1.6** fejlesztői környezet található a <u>github.com/esp8266/Arduino</u> címen. Ennek segítségével az **ESP8266EX** mikrovezérlő közvetlenül és kényelmesen (**Arduino/Wiring** nyelven) programozható.

### Beállítások:

Telepítés után a kártya kiválasztásához a **Tools/Board** menüben a **"Generic ESP8266 board"** opciót kell választani. A soros port kiválasztása előtt csatlakoztatni kell a kommunikációhoz használt **USB-UART/TTL** átalakítót.

### **Programletöltés:**

- A Tools/Programmer menüben az "esptool" eszközt kell kiválasztani
- Programletöltés előtt a modult bootloader módba kell állítani: az ESP-01 modul GPIO 0 lábát földre kell húzni és így kell resetelni (RST láb lehúzása, vagy tápfeszültség pillanatnyi megszakítása). Ekkor a modul bootloader módba kapcsol.

### Kapcsolás:

A kapcsolás lehet ugyanaz, amit az **AT parancsok** kipróbálásánál használtunk, illetve az igényeinknek megfelelően bővíthetjük a kapcsolást. Sajnos, az **ESP-01** modulnál csak a **GPIO 2** láb használható szabadon.

## Ledblink.ino

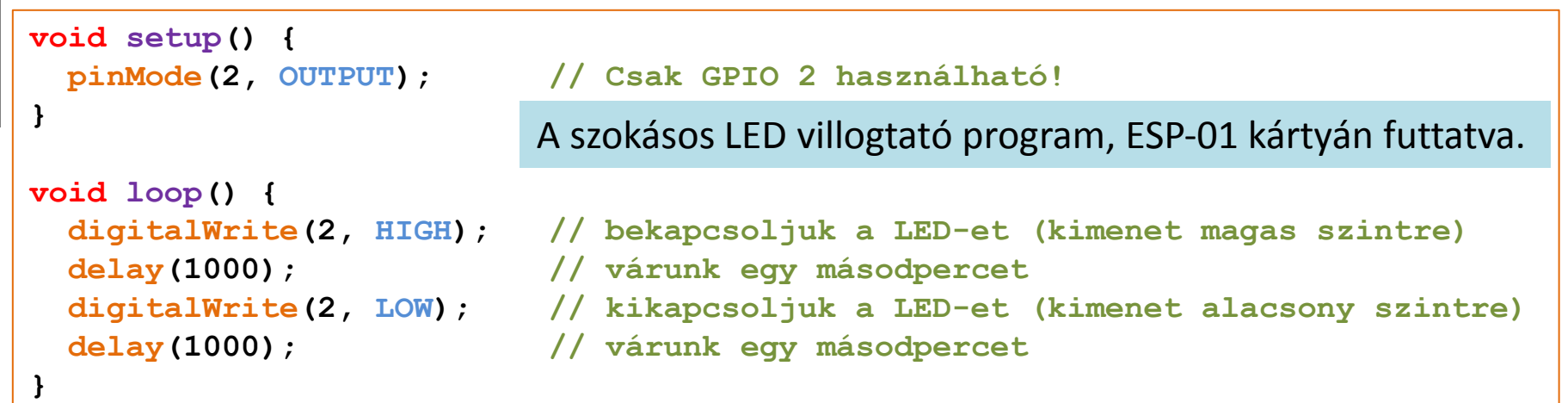

21

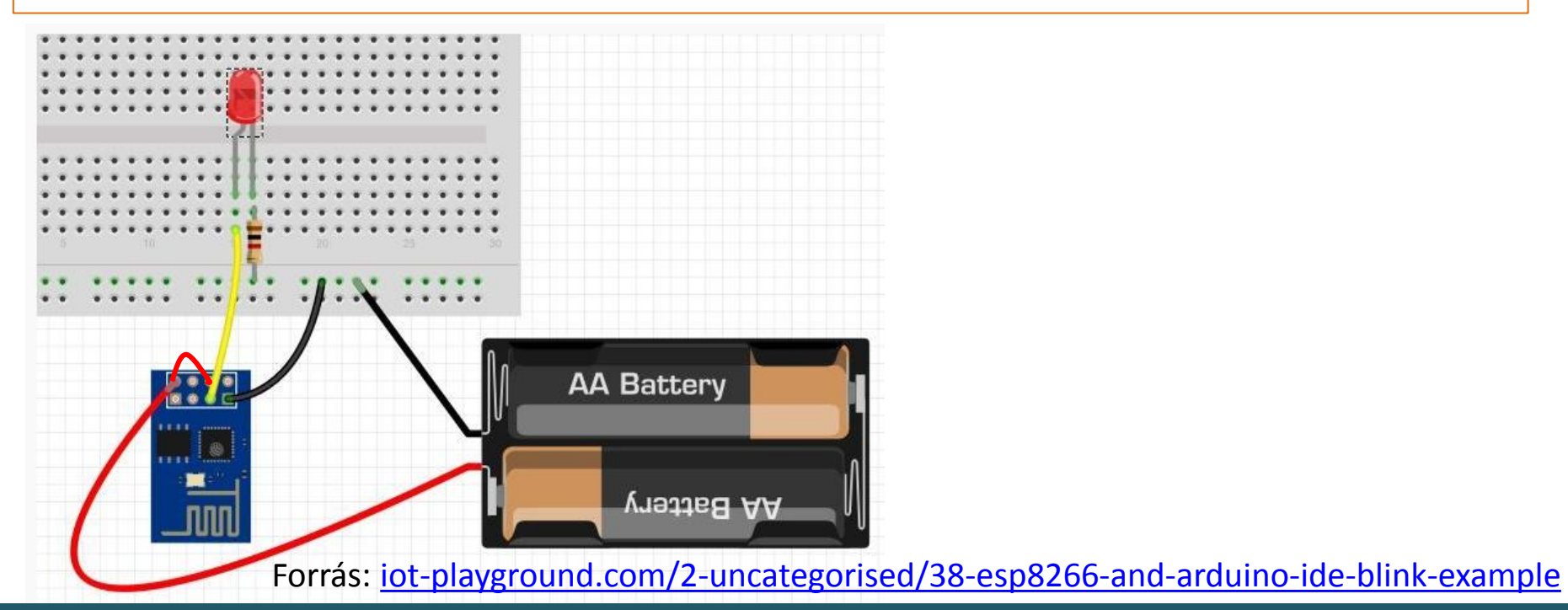

Hobbielektronika csoport 2014/2015

Debreceni Megtestesülés Plébánia

### ThingSpeak kliens DHT22 szenzorral

**Cél:** Hőmérséklet és relatív páratartalom mérése DHT22 szenzorral, s az adatok továbbítása az **api.thingspeak.com** szerverre, ahol az adatok automatikusan megjelenítésre kerülnek.

### A hozzávalók:

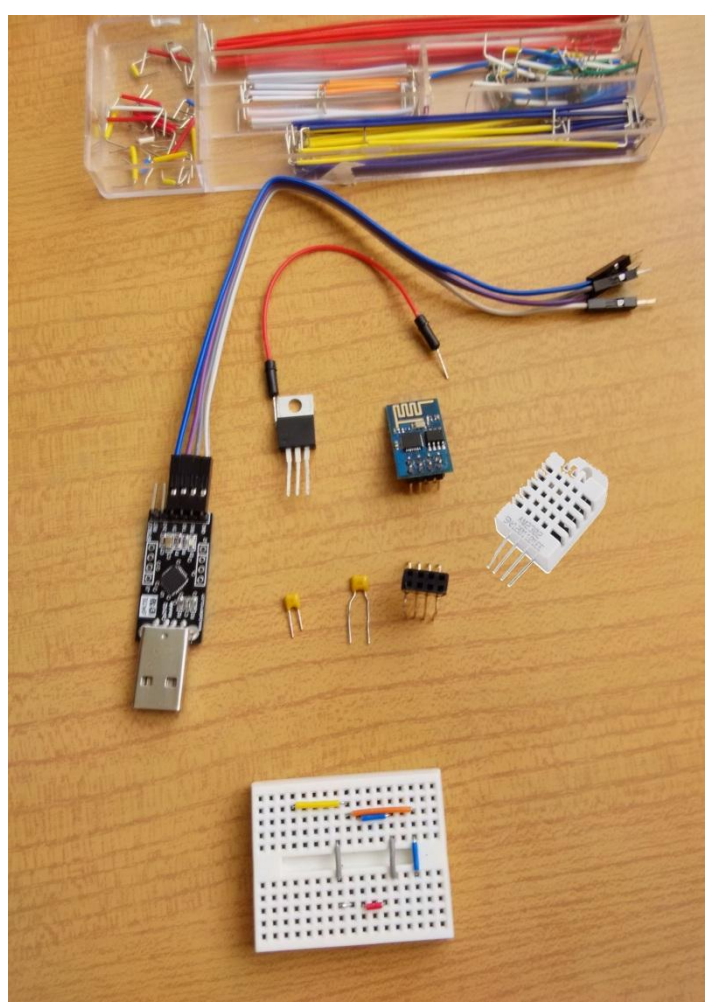

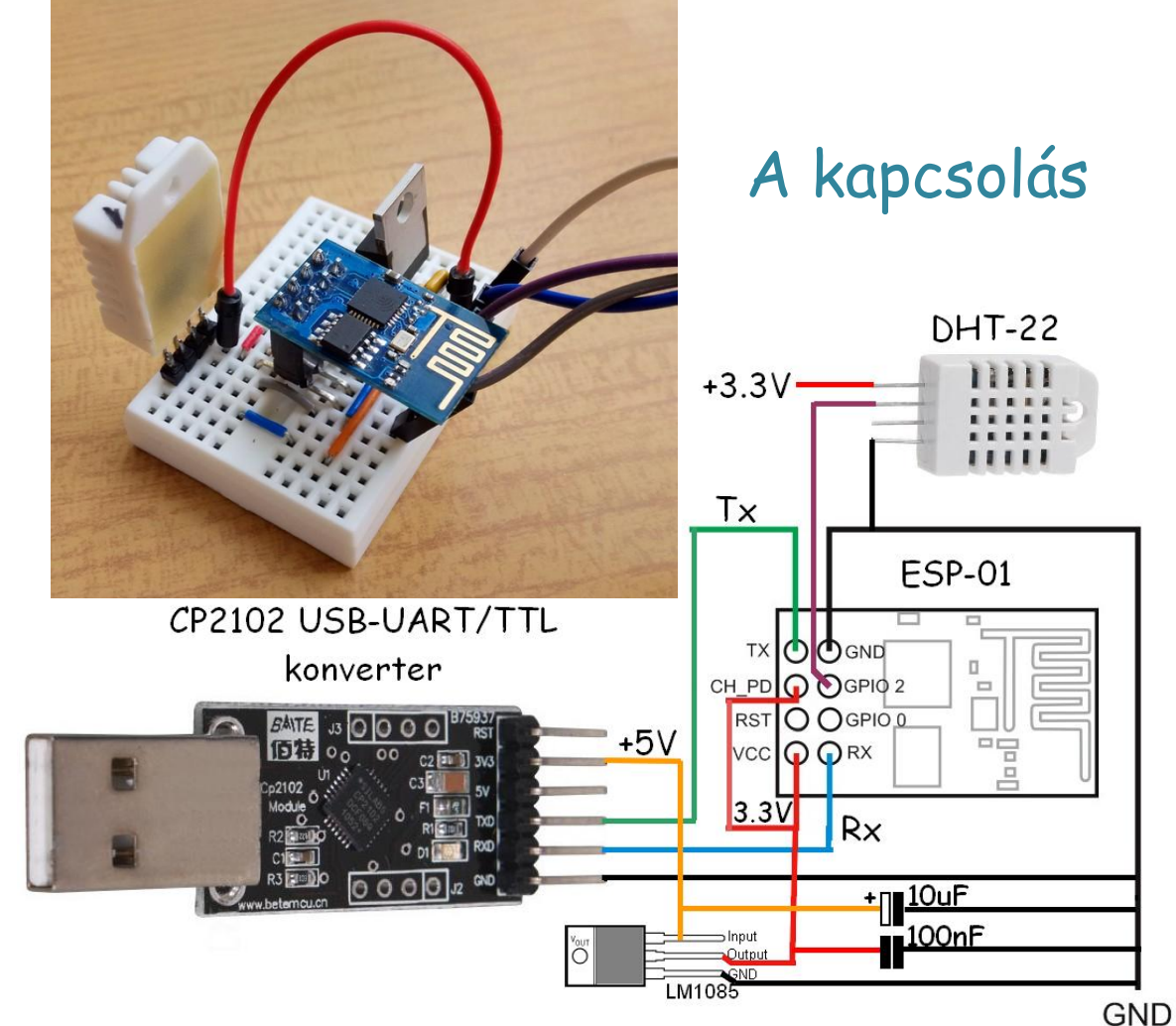

# ThingSpeak\_DHT22.ino

Használnunk kell a beépített ESP8266WiFi könyvtárat és az Adafruit DHT22 könyvtárat.

1. rész: paraméterek definiálása, objektumok példányosítása

```
#include <ESP8266WiFi.h>
const char* ssid = "your-SSID";
const char* password = "your-passwd";
const char* host = "api.thingspeak.com";
const char* writeAPIkey = "your-API KEY";
#include "DHT.h"
#define DHTPIN 2 //Digital input pin for the sensor
#define DHTCOUNTS 15 //Arduino=5, MSP430=11, ESP8266=15
DHT dht(DHTPIN, DHT22,DHTCOUNTS);
String T = String("20.0"); //Default values
String H = String("25.0");
```

ThingSpeak\_DHT22.ino

2. rész: kapcsolódás a hálózatra, IP szám lekérdezése

```
void setup() {
  Serial.begin(115200);
                                    //DHT szenzor inicializálás
 dht.begin();
 delay(100);
  Serial.print("Connecting to ");
  Serial.println(ssid);
 WiFi.begin(ssid, password); //Kapcsolódás a WiFi hálózatra
 while (WiFi.status() != WL CONNECTED) {
   delay(500);
    Serial.print(".");
                                    //Várakozás a kapcsolódásra...
  }
  Serial.println("");
  Serial.println("WiFi connected"); //Kapcsolódás megtörtént
  Serial.println("IP address: ");
  Serial.println(WiFi.localIP()); //IP szám lekérdezése
}
```

### 3. rész: kapcsolódás a hálózatra, IP szám lekérdezése

```
void loop() {
 delay(5000);
  float h = dht.readHumidity();
 float t = dht.readTemperature();
 // check if returns are valid, if they are NaN (not a number)
 // then something went wrong!
  if (isnan(t) || isnan(h)) {
   Serial.println("Failed to read from DHT");
  }
 else {
   T = String(t);
                  //Convert temperature to String
                  //Convert humidity to String
   H = String(h);
  }
  Serial.print("connecting to ");
  Serial.println(host);
```

Folytatás a következő oldalon...

#### 4. rész: kapcsolódás a szerverhez, adatküldés és a válasz kilistázása

```
// Use WiFiClient class to create TCP connections
 WiFiClient client;
  const int httpPort = 80;
  if (!client.connect(host, httpPort)) {
                                                            TCP kapcsolódás
    Serial.println("connection failed");
   return;
  }
  String url = "/update?key=" + String(writeAPIkey);
 url += "&field1=" + T;
 url += "&field2=" + H;
  Serial.print("Requesting URL: "); Serial.println(url); Adatok kiküldése
  client.print(String("GET ") + url + "\r\n" +
               "Host: " + host + "r\n" +
               "Connection: close\r\n\r\n");
 delay(10);
                                                            Válasz üzenet
 while(client.available()) {
                                                            vétele
    String line = client.readStringUntil('\r');
    Serial.print(line);
  }
  Serial.println();
  Serial.println("closing connection");
}
```

## Csatorna definiálása

| 🖵 ThingSpeak                                               | Channels <del>-</del> Apps Plugins                                                                                                    | Account 🗸                                                                                    | Sup                                                                                                    | port <del>-</del> |
|------------------------------------------------------------|----------------------------------------------------------------------------------------------------|----------------------------------------------------------------------------------------------|----------------------------------------------------------------------------------------------------|-------------------|
| Private View Public V                                      | iew Channel Settings API Keys                                                                                                    | Data Import / Export                                                                         |                                                                                                    |                   |
| Percentage Complete<br>Channel ID<br>Name<br>Description   | 70%<br>34244<br>Pista szoba<br>Experimental channel running<br>in the room of Pista.<br>Hadware: DHT22 sensor +<br>ESP-01 ESP8266 WiFi module. | URL<br>Video ID<br>Field 1<br>Field 2<br>Field 3<br>Field 4<br>Field 5<br>Field 6<br>Field 7 | YouTube       Vimeo         Indoor Temperature       remove field         Humidity [%]       remove field         add field       add field         add field       add field         add field       add field         add field       add field |                   |
| Tags<br>Latitude<br>Longitude<br>Elevation<br>Make Public? | Arduino, esp8266, DHT22<br>47.549036<br>21.61038<br>120                                                                                        | Field 8<br>Want to clear all feed<br>Clear Channel                                           | ☐add field<br>Save Channel<br>d data from this channel?                                                                                                    |                   |

### Hobbielektronika csoport 2014/2015

#### Debreceni Megtestesülés Plébánia

Az eredmény

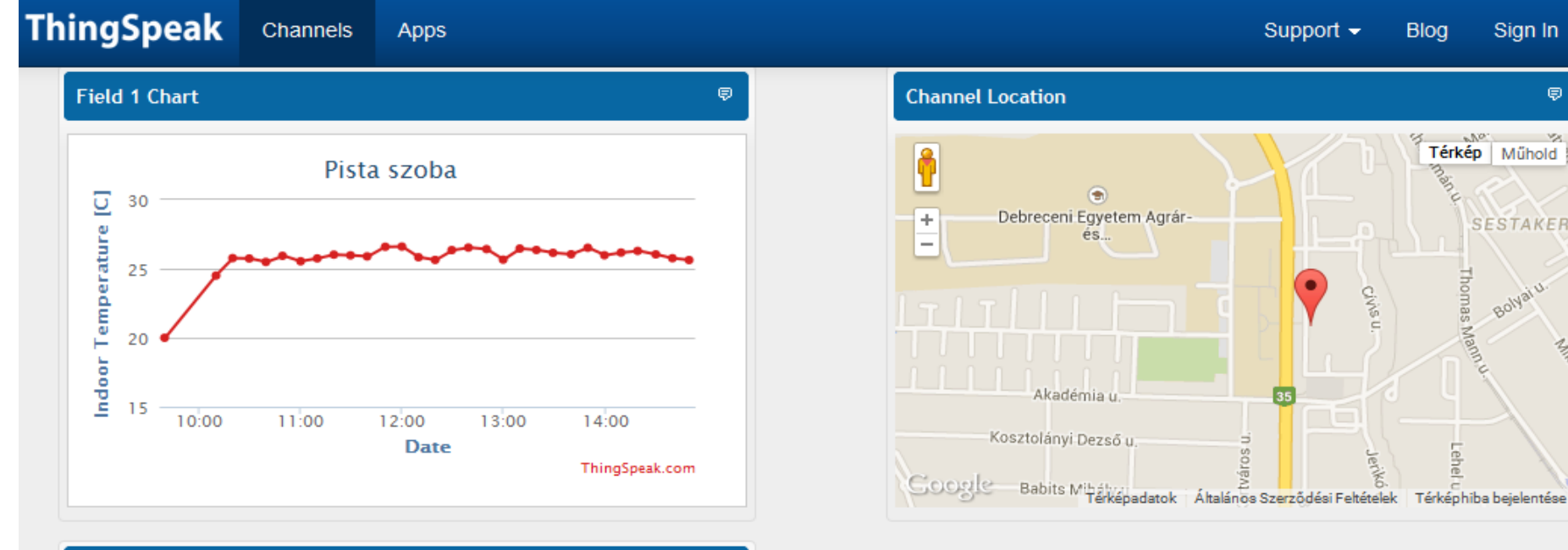

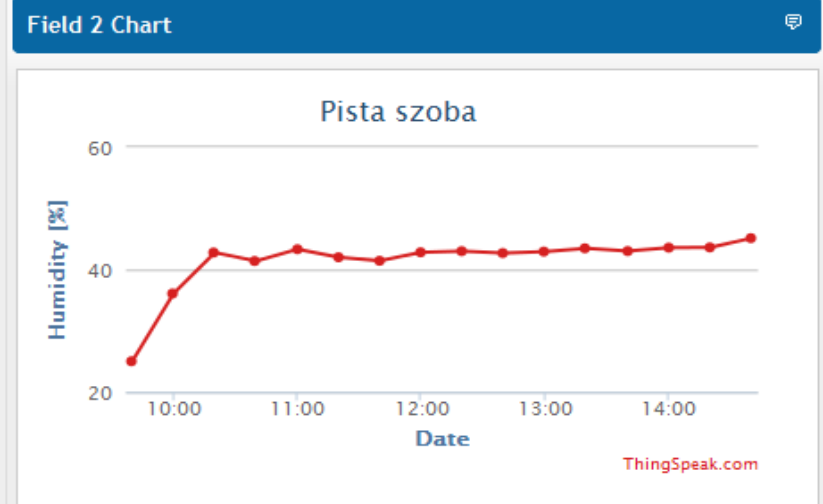

### https://thingspeak.com/channels/34244

#### Hobbielektronika csoport 2014/2015

#### Debreceni Megtestesülés Plébánia

Sign In

SESTAKER

Bolyai

No.

Thomas Mann o

Lehel

ę

# Emlékeztető: Arduino nano v3.0

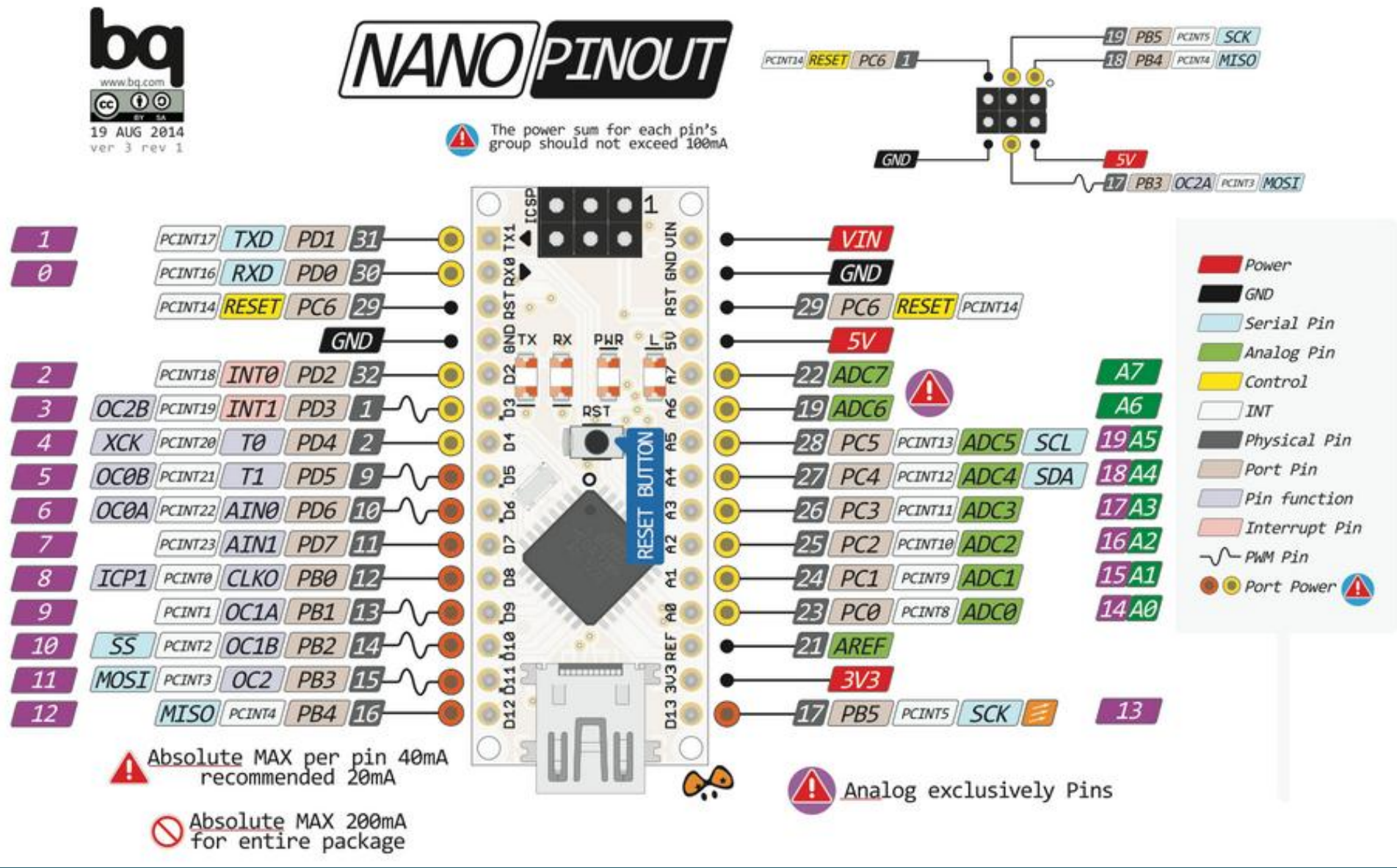

Hobbielektronika csoport 2014/2015

## MSP430 Launchpad : Energia Pinout

http://github.com/energia/Energia/wiki/Hardware

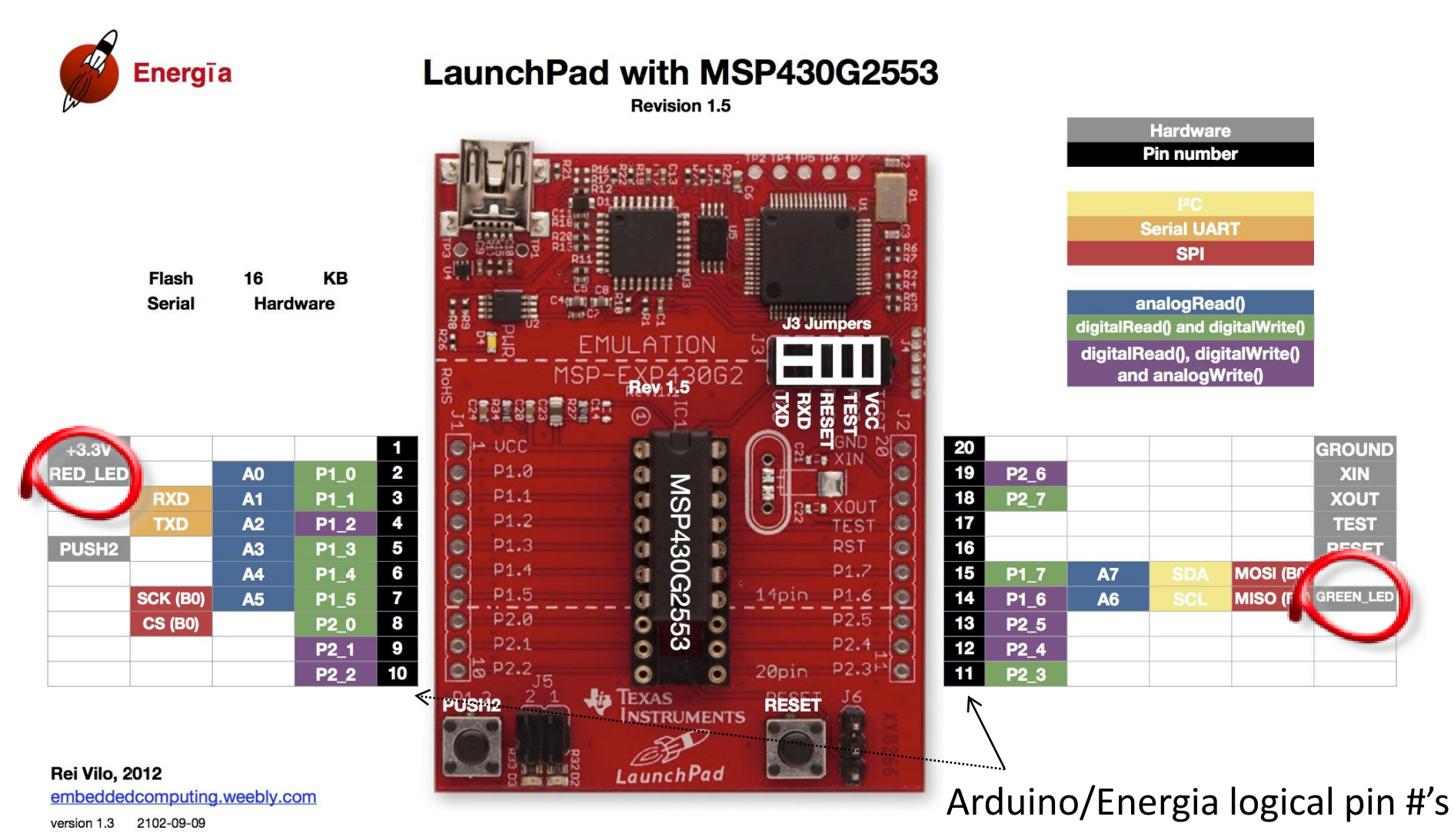